# How To Look Up A Supplier "Using Add/Update Requisitions"

The purpose of this procedure is to provide instructions for CFS users who need to look up vendors using "Add/Update Requisition" process.

| Log onto CFS <ul> <li>Click on "Main Menu"</li> <li>Click on Purchasing</li> </ul> |                 |
|------------------------------------------------------------------------------------|-----------------|
| Favorites - Main Menu -                                                            |                 |
| ORACLE' MENU - Search                                                              | Advanced Search |
|                                                                                    |                 |
| Menu - Classic                                                                     | ○ ○▼            |
| Search:                                                                            |                 |
| Search.                                                                            |                 |
| D My Favorites                                                                     |                 |
| D Accounts Payable                                                                 |                 |
| D Asset Management                                                                 |                 |
| D General Ledger                                                                   |                 |
| D Purchasing                                                                       |                 |
| D Suppliers                                                                        |                 |
| Diset Up Financials/Supply Chain                                                   |                 |
| D Reporting Tools                                                                  |                 |
| D Banking                                                                          |                 |
| D Allocations                                                                      |                 |
| D Commitment Control                                                               |                 |
| D CSU Administer Integration                                                       |                 |
| CSU Delegation of Authority                                                        |                 |
| D CSU State & SW Reporting                                                         |                 |
| D Supplier Contracts                                                               |                 |
| D Recurement Contracte                                                             |                 |
| DieProdurement                                                                     |                 |
| ▷ Services Procurement                                                             |                 |
| D Cash Management                                                                  |                 |
| D Real Time Bottom Line                                                            |                 |
| - <u>My Personalizations</u>                                                       |                 |
|                                                                                    |                 |

#### Click on "Add/Update Requisitions

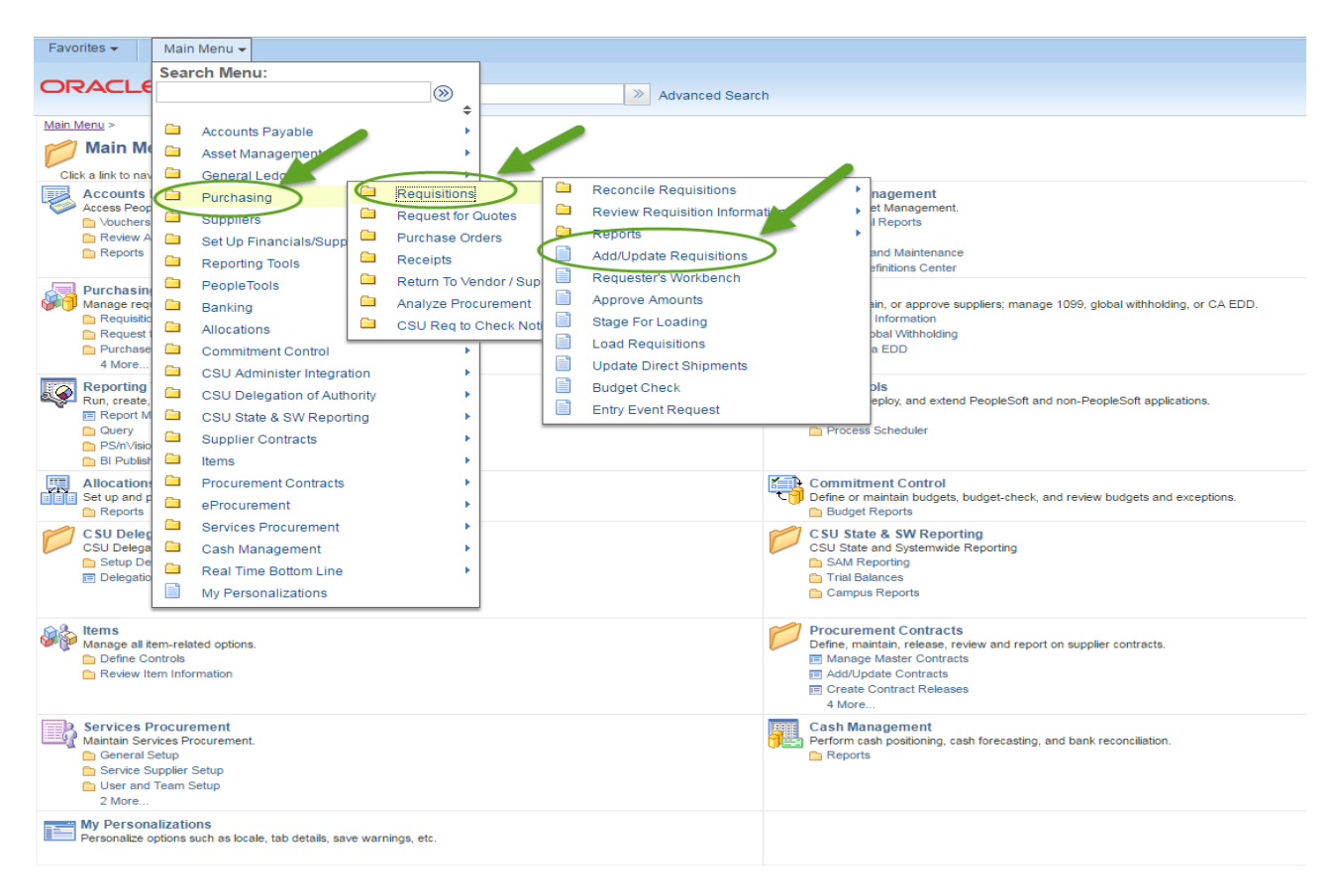

#### Click "Add"

| Favorites 👻 | Main Menu 👻 | > Purchasing | <b>*</b> > | Requisitions - | > | Add/Update Requi | sitions         |
|-------------|-------------|--------------|------------|----------------|---|------------------|-----------------|
| ORACL       | E.          | MENU 👻       | Search     | 1              |   | »                | Advanced Search |

### Requisitions

| Find an Existing Value      | Add a New Value |  |  |
|-----------------------------|-----------------|--|--|
| Business Unit SACST         |                 |  |  |
| $\bigcirc$                  |                 |  |  |
| Add                         |                 |  |  |
| Find an Existing Value   Ad | d a New Value   |  |  |

## Click "Requisition Defaults"

| Favorites  Main Menu  Purchasing  Requisition        | s 🔹 🚿      | Add/Update Requi        | sitions         |                  |             |                           |             |                |        |                  |
|------------------------------------------------------|------------|-------------------------|-----------------|------------------|-------------|---------------------------|-------------|----------------|--------|------------------|
| DRACLE' MENU - Search                                |            | >                       | Advanced        | I Search         |             |                           |             |                |        |                  |
| Maintain Requisitions                                |            |                         |                 |                  |             |                           |             |                |        |                  |
| Requisition                                          |            |                         |                 |                  |             |                           |             |                |        |                  |
| Business Unit SACST                                  |            |                         |                 | Status Open      |             |                           |             |                |        |                  |
| Requisition ID NEXT                                  |            |                         | Budge           | t Status Not Chi | ťd          |                           |             |                |        |                  |
| Requisition Name                                     | Copy Fro   | om                      |                 | - Hold           | From Furthe | r Processing              |             |                |        |                  |
| Theader (2)                                          |            |                         |                 |                  |             |                           |             |                |        |                  |
| *Requester                                           |            |                         |                 |                  |             |                           |             |                |        |                  |
| *Requisition Date 09/12/2016 B Requester Info        | )          |                         |                 |                  |             |                           |             |                |        |                  |
| Origin ONL On-Line Entry                             |            |                         |                 |                  |             |                           |             |                |        |                  |
| *Currency Code USD Dollar                            |            |                         |                 |                  |             |                           |             |                |        |                  |
| Accounting Date 09/12/2016                           |            |                         |                 |                  |             |                           |             |                |        |                  |
| Requisition Defaults                                 | s          | Amount                  | Summary         | (?)              |             |                           |             |                |        |                  |
| Requisition Activities                               |            |                         | Total           | Amount           | 0.00        | USD                       |             |                |        |                  |
| Add Items From (?)                                   |            |                         |                 |                  |             |                           |             |                |        |                  |
| Purchasing Kit Catalog                               |            |                         |                 |                  |             |                           |             |                |        |                  |
| Item Search Requester Item                           | 15         |                         |                 |                  |             |                           |             |                |        |                  |
| Line 👔                                               |            |                         |                 |                  | Per         | sonalize   Find   View    | All   🖾   🔣 | First ④ 1 of 1 | 🕑 Last |                  |
| Details Ship To/Due Date Status Supplier Information | tem Inforn | nation <u>Attribute</u> | s <u>C</u> ontr | act Sourcing (   | Controls    |                           |             |                |        |                  |
| Line Item Description                                |            | Quantity                | *UOM            | Category         | Price       | Merchandise<br>Amount Sta | atus        |                |        |                  |
| 1 🖺 📃 🔍                                              | 2 6        | 0.0000                  | Q               | Q                | 0           | 0.00 Op                   | oen 🖓       | <b>1</b>       | +      |                  |
| View Printable Version                               |            |                         | *(              | io toMore        |             | *                         |             |                |        |                  |
| 🔛 Save 🗈 Notify 🧭 Refresh                            |            |                         |                 |                  |             |                           |             |                | 📑 Add  | 🔎 Update/Display |

| Click " | Look | Up | Supr | olier" |
|---------|------|----|------|--------|
|---------|------|----|------|--------|

| ivorites 🔻   | Main Menu                | • >                            | Purchasing + >                                                          | Requisitions                                             | ✓ > Add/                                  | opdate Requisi                         | luons                                       |                                    |                           |         |
|--------------|--------------------------|--------------------------------|-------------------------------------------------------------------------|----------------------------------------------------------|-------------------------------------------|----------------------------------------|---------------------------------------------|------------------------------------|---------------------------|---------|
| RACL         | .E'                      |                                | MENU 👻 Searc                                                            | h                                                        |                                           | » ,                                    | Advanced Search                             |                                    |                           |         |
| quisition [  | Defaults                 |                                |                                                                         |                                                          |                                           |                                        |                                             |                                    |                           |         |
|              | Business U               | nit SACS                       | т                                                                       |                                                          | Re                                        | quisition Date                         | 09/12/2016                                  |                                    |                           |         |
|              | Requisition              | ID NEXT                        |                                                                         |                                                          |                                           | Status                                 | Open                                        |                                    |                           |         |
| )efault Opti | ons 🕐                    |                                |                                                                         |                                                          |                                           |                                        |                                             |                                    |                           |         |
| Default      |                          | lf you s<br>only ap<br>are use | select this option, th<br>oplied if no other de<br>ed, and the values ( | e default values<br>fault values are<br>on this page are | entered on t<br>found for ea<br>not used. | his page are tre<br>ch field. If defau | eated as part of the<br>It values already e | defaulting log<br>xist in the hier | ic and are<br>archy, they |         |
| Override     |                          | lf you s<br>hierard            | select this option, al<br>chy, only non-blank                           | l default value<br>values are a                          | Clic                                      | ck "                                   | e the default value                         | es found in the                    | default                   |         |
| .ine         | Dun                      |                                |                                                                         |                                                          | Look Up                                   | Supplier"                              | linit of Monour                             |                                    |                           |         |
|              | Suppl                    | ier                            |                                                                         | $\sim$                                                   |                                           |                                        | Supplier Locatio                            | e                                  |                           |         |
|              | Catego                   | ory                            |                                                                         | 0                                                        |                                           |                                        | Supplier Lookup                             |                                    |                           |         |
| chedule      |                          |                                |                                                                         |                                                          |                                           |                                        |                                             |                                    |                           |         |
|              | Ship                     | То                             | Q                                                                       |                                                          |                                           |                                        | *Distribute E                               | Quantity                           | •                         |         |
|              | Due Da                   | ite                            | 31                                                                      |                                                          |                                           |                                        | *Liquidate E                                | Amount                             | ¥                         |         |
| UI           | ltimate Use Co           | de                             | Q                                                                       |                                                          |                                           |                                        | Ship \                                      | /ia                                | Q                         |         |
|              | Attention                | То                             |                                                                         |                                                          |                                           |                                        | Freight Terr                                | ns                                 | Q                         |         |
| istribution) |                          |                                |                                                                         |                                                          |                                           |                                        |                                             |                                    |                           |         |
|              | SpeedCh                  | art                            |                                                                         |                                                          |                                           |                                        |                                             |                                    |                           |         |
| Distributior | ns                       |                                |                                                                         |                                                          |                                           |                                        |                                             |                                    |                           |         |
| Details      | <u>A</u> sset Informatio | on 📖                           | )                                                                       |                                                          |                                           |                                        |                                             |                                    |                           |         |
| list Per     | rcent G                  | L Unit                         | Account                                                                 | Oper Unit                                                | Fund                                      | Dept                                   | Program                                     | Class                              | Bud Ref                   | Product |
|              | S                        | ACSTQ                          | Q                                                                       | Q                                                        | Q                                         |                                        |                                             |                                    | Q                         |         |
|              |                          |                                |                                                                         |                                                          |                                           |                                        |                                             |                                    |                           |         |

## Select by "Supplier ID" or "Short Supplier Name"

| Look Up S            | Supplier                                              |                                         |                     |                                             |                    |
|----------------------|-------------------------------------------------------|-----------------------------------------|---------------------|---------------------------------------------|--------------------|
| Su <br>Short Supplie | SetID<br>pplier ID begins with<br>er Name begins with | SACST                                   | S<br>"S<br>"Short S | Select by<br>Suplier ID<br>or<br>Supplier N | lame"              |
| Look Up              | Clear                                                 | ancel Basic Lookup                      |                     |                                             |                    |
| Search Res           | sults                                                 |                                         |                     |                                             |                    |
| Only the first ?     | 300 results can be di                                 | splayed                                 |                     |                                             |                    |
| View 100             | soo results can be ui                                 | орауса.                                 | First               | 1-300 of                                    | 300 🕑 Las          |
| Supplier ID          | Short Supplier Name                                   | Supplier Name                           | Additiona           | Our<br>Customer<br>Number                   | Old<br>Supplier ID |
| 000000006            | 3M COMPANY-001                                        | 3M COMPANY                              | (blank)             | (blank)                                     | 00000002           |
| 0000000007           | MCKESSON M-001                                        | MCKESSON MEDICAL SURGICAL INC           | (blank)             | (blank)                                     | 0000003            |
| 000000009            | US POSTMAS-001                                        | US POSTMASTER                           | (blank)             | (blank)                                     | 00000005           |
| 000000011            | UNITED NAT-002                                        | UNITED NATIONS PUBLICATIONS             | (blank)             | (blank)                                     | 0000006            |
| 000000012            | UNITED PAR-001                                        | UNITED PARCEL SERVICE                   | (blank)             | (blank)                                     | 0000006            |
| 000000013            | UNITED TEX-001                                        | UNITED TEXTILE INC                      | (blank)             | (blank)                                     | 0000006            |
| 000000016            | ROWMAN &-001                                          | ROWMAN & LITTLEFIELD, THE               | (blank)             | (blank)                                     | 00000007           |
| 0000000017           | UNIV UNION-001                                        | UNIVERSITY UNION OPERATIONS OF CSUS INC | (blank)             | (blank)                                     | 0000007            |
| 000000021            | CAL OFFICE-001                                        | CALIFORNIA OFFICE FURNITURE             | (blank)             | (blank)                                     | 0000009            |
| 0000000022           | CAPITOL BU-001                                        | CAPITOL BUILDERS HARDWARE INC           | (blank)             | (blank)                                     | 00000010           |
| 0000000029           | ABC-CLIO-001                                          | ABC-CLIO INC                            | (blank)             | (blank)                                     | 00000014           |
| 000000030            | ABC SUPPLY-001                                        | ABC SUPPLY INC                          | (blank)             | (blank)                                     | 00000014           |
| 000000035            | PEARSON ED-001                                        | PEARSON EDUCATION                       | (blank)             | (blank)                                     | 00000015           |
| 000000037            | ADOBE SYST-001                                        | ADOBE SYSTEMS INC                       | (blank)             | (blank)                                     | 00000016           |
| 000000038            | ALHAMBRA-001                                          | ALHAMBRA WATER PRODUCTS                 | (blank)             | (blank)                                     | 00000016           |
| 000000039            | ALLENS PRE-001                                        | ALLENS PRESS CLIPPING BUREAU            | (blank)             | (blank)                                     | 00000017           |
| 0000000040           | ALLIED EL-001                                         | ALLIED ELECTRONICS INC                  | (blank)             | (blank)                                     | 00000017           |

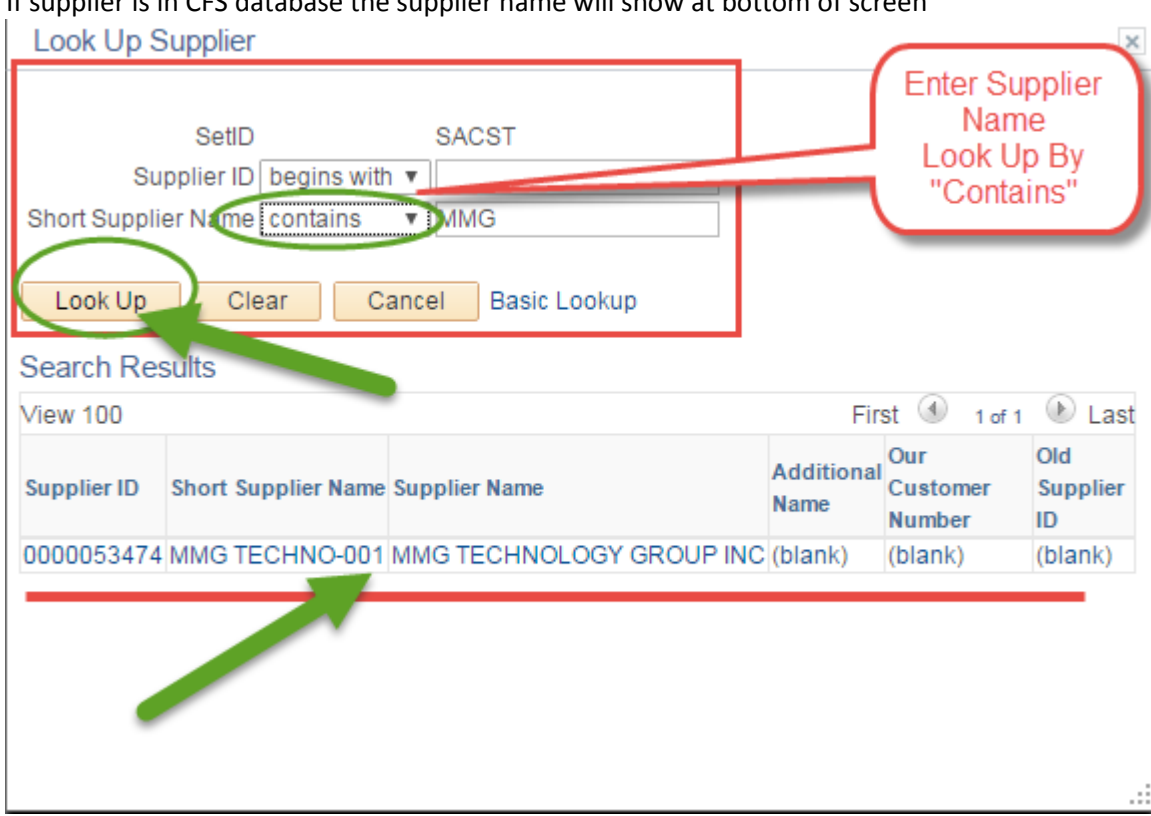

### Enter "Supplier Name" or "Supplier ID" and click "Look up" If supplier is in CFS database the supplier name will show at bottom of screen